## **Einbindung des VML-GK1/GK2 in DOCcomfort**

Installieren Sie zunächst die Treiber CD für das Zemo-VML GK, wie in der dazugehörigen Anleitung beschrieben.

- 1) Starten Sie DOC-Comfort
- 2) Gehen Sie zunächst im Hauptmenü auf das Krankenblatt.

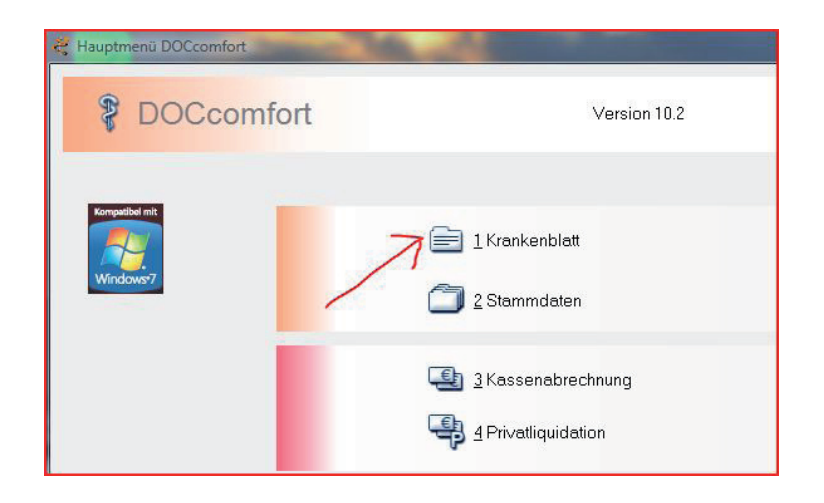

3) Dort gehen Sie auf Einstellungen - Geräte - Chipkartenleser.

| Schein Medikamente Wartezimmer Einstellu | ungen ?                 |
|------------------------------------------|-------------------------|
|                                          |                         |
| Arzt: 1 ZEUS  Datum BSNR/LANR            | n: 01.06.2010 ( 🕶 Uhrze |
|                                          | Anzahl:                 |

4) Wählen sie hier Lesegeräte.

| Comfort Einstellungen / Trusted Viewer                 |        |
|--------------------------------------------------------|--------|
|                                                        |        |
| Einstellungen für Chipkartenlesegeräte/Trusted Viewer: | ite    |
| Verwendung des DOS-Einleseprogramms für Chipkarten:    | •      |
| Schnittstelle für mobiles Lesegerät:                   | •      |
|                                                        |        |
|                                                        |        |
| OK Abbi                                                | rechen |
|                                                        |        |

5) Nehmen Sie nun die Einstellungen, wie in den markierten Flächen, vor.

|                            | - golder              | Einstellur                          | ngen für Ren                  | notelesen    |       |  |
|----------------------------|-----------------------|-------------------------------------|-------------------------------|--------------|-------|--|
| COM-Port                   | *                     | Rechner                             | Rechnername (oder IP-Adresse) |              |       |  |
| PCMCIA (SCI                | M SCR201)             |                                     |                               |              |       |  |
| USB                        |                       | Rechner                             | port 28000                    | Lokaler Port | 28000 |  |
| 🔘 Tastatur                 |                       | //                                  |                               |              |       |  |
| 🔘 Igel Client              | H                     | ersteller Smartcard Lese            | 1                             | -            |       |  |
| O Remote                   |                       | ierman Telematics GT90<br>Irga 920M | n Telematics GT900 BCS        |              |       |  |
|                            |                       | emo VKL-1                           |                               |              |       |  |
| n ogk                      | Kartenterminal        |                                     |                               |              |       |  |
| Obur                       |                       |                                     |                               |              |       |  |
| eseeinstellungen           | des lokalen Lesegerät | 8                                   |                               |              |       |  |
|                            | Lesen abbrech         | n nach (Sekunden):                  |                               |              |       |  |
|                            | 1 1 6 0               |                                     | 5 10                          |              |       |  |
|                            | · · ·                 |                                     |                               |              |       |  |
|                            | Warte auf Chip        | .arte (Sekunden):                   |                               |              |       |  |
|                            | 1 1 1                 | - A                                 | 10                            | )            |       |  |
|                            | 1                     |                                     |                               |              |       |  |
|                            |                       |                                     |                               |              |       |  |
| rusted Viewer              |                       |                                     |                               |              |       |  |
| rusted Viewer<br>Zuordnung |                       |                                     |                               |              |       |  |

Bei *Port* tragen Sie die 0 (Null) ein.

6) Mit Ok bestätigen um Einbindung abzuschließen.